## FE CREDIT HƯỚNG DẪN KHÓA THỂ TÍN DỤNG TRÊN ỨNG DỤNG ZALO CHAT BOT

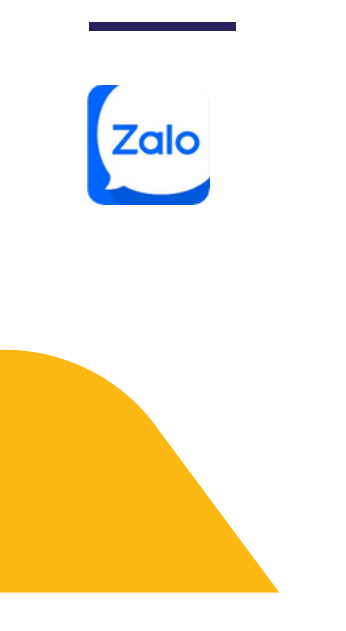

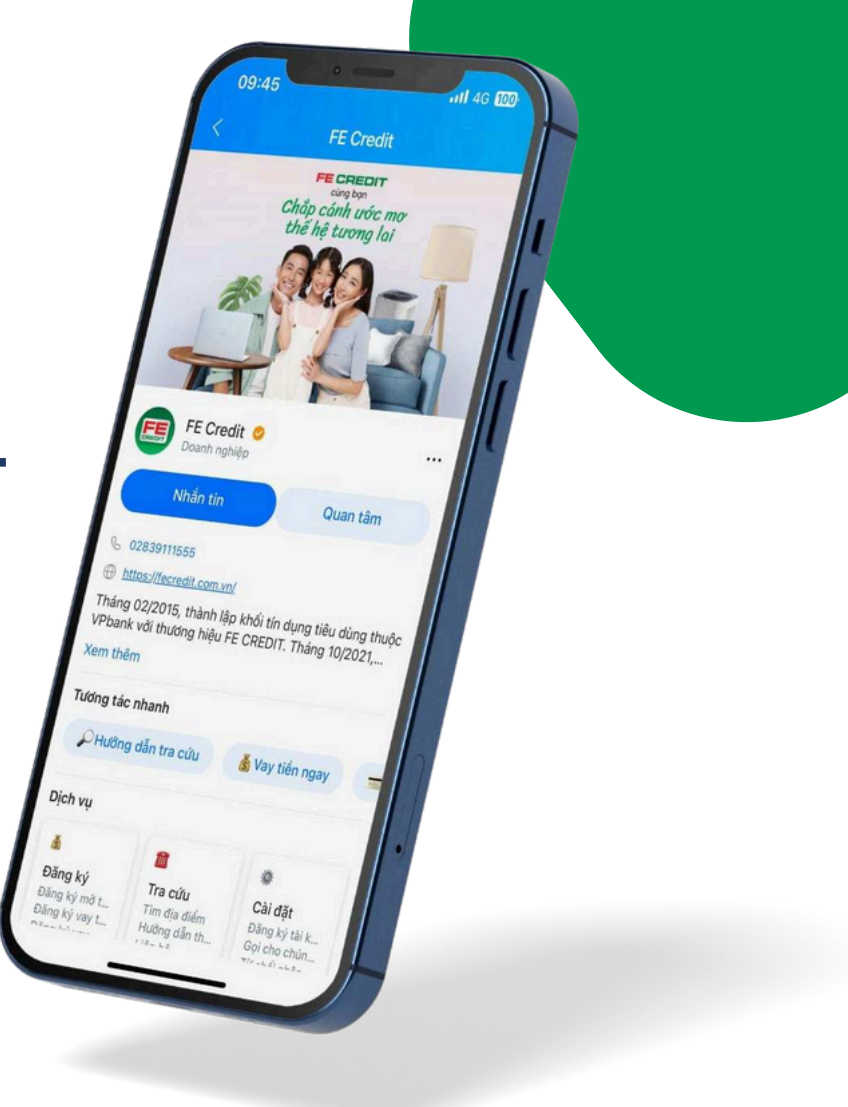

## FE CREDIT KHÓA THẢ TÍN DỤNG TRÊN ZALO CHAT BOT

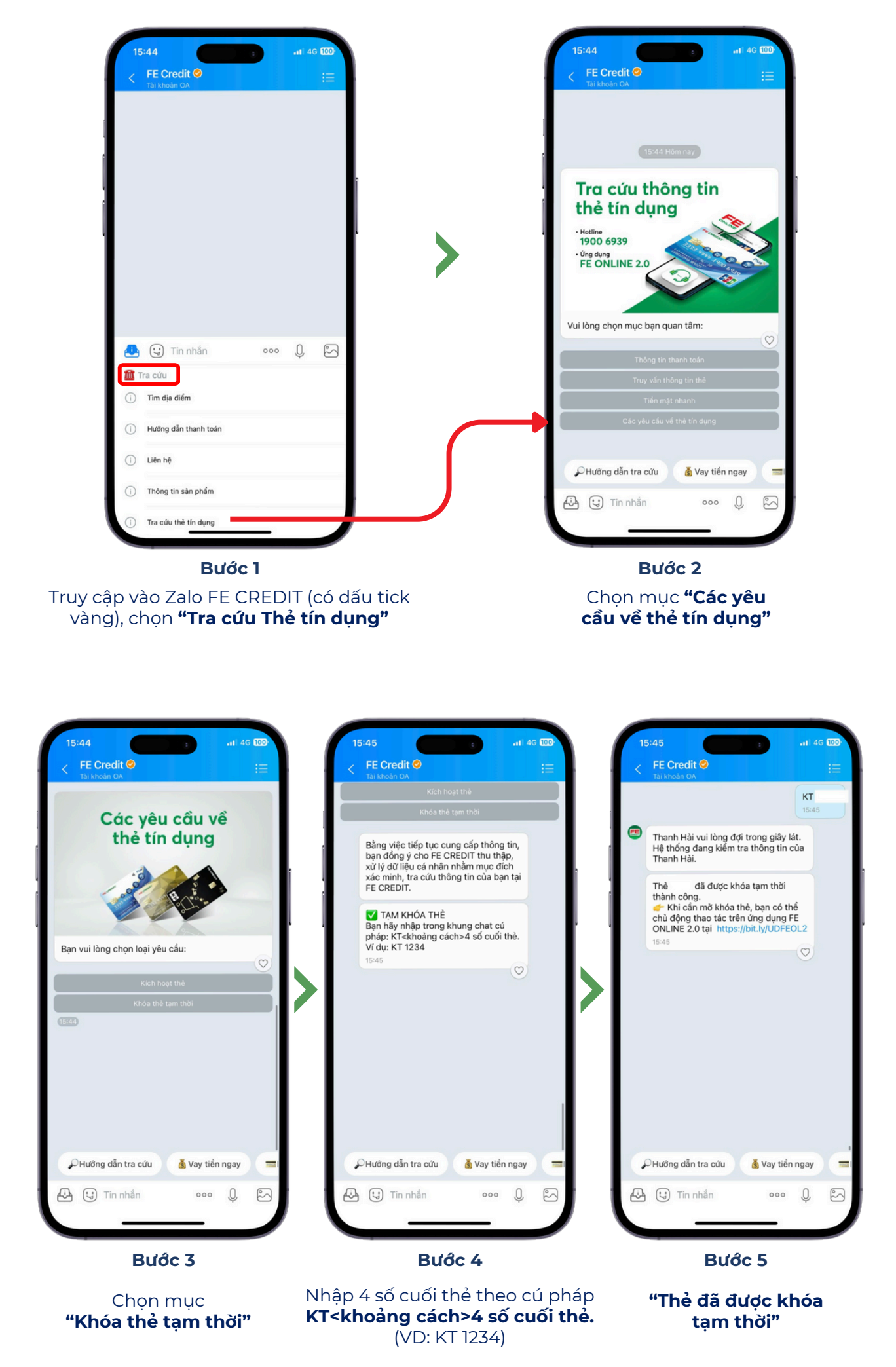